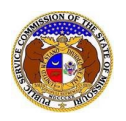

To search for public meeting minutes in EFIS:

NOTE: Users do not need a user account to search for public meeting minutes in EFIS.

- 1) Navigate to EFIS.
- 2) Select the 'Agenda & Public Meetings' tab.

| Company & User | Agenda & Public |   | Case                 | Utility Compliance   | Consumer Resources | Reports & Misc. Resources * |
|----------------|-----------------|---|----------------------|----------------------|--------------------|-----------------------------|
| Management 🔹   | Meetings 🔹      | / | e-Filings & Search 🔹 | e-Filings & Search 🔹 | consumer recources |                             |
|                |                 | _ |                      |                      |                    |                             |

3) Select the 'Public Meeting Search' link.

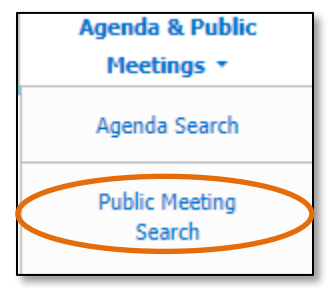

- 4) To view the next public meeting scheduled, click the **View Next Meeting** button under Public Meeting Search at the top of the page.
- 5) To view any public meeting minutes, input the applicable search criteria.
- 6) Click the Search button; or click the Clear button to clear all fields and start over.

|                                                          | Public Meeting Search                              |                              |                                                                   |  |  |
|----------------------------------------------------------|----------------------------------------------------|------------------------------|-------------------------------------------------------------------|--|--|
|                                                          |                                                    | View Next Meeting            | ♦ View Newest Minutes                                             |  |  |
| Search Criteria                                          | •                                                  |                              | O He                                                              |  |  |
|                                                          | "Parent" and "Doing Business As"                   | organizations/individuals wi | II also be included when searching on an organization/individual. |  |  |
| Meeting Date                                             |                                                    |                              | Meeting No.                                                       |  |  |
| From                                                     | То                                                 |                              | MTGS-2000-0000                                                    |  |  |
| Search by date range 🗹                                   |                                                    |                              |                                                                   |  |  |
| Organization/Individual                                  |                                                    |                              | Topic                                                             |  |  |
| Begin typing for sugges                                  | tions                                              |                              |                                                                   |  |  |
| Include organization/indivi<br>Search on single organiza | dual closed in EFIS: \Box<br>tion/individual: \Box |                              |                                                                   |  |  |
| Include Only Meetings w                                  | ith Approved Minutes                               |                              | Include Cancelled Meetings                                        |  |  |
|                                                          |                                                    |                              |                                                                   |  |  |
|                                                          |                                                    | Individual It                | tem Search 🗆                                                      |  |  |
|                                                          |                                                    | Search                       | Clear                                                             |  |  |
|                                                          |                                                    |                              |                                                                   |  |  |

- 7) A list of public meeting notices/minutes matching the search criteria will be displayed below the search button.
- 8) Click the public meeting tracking number under the **Meeting No.** field to view the public meeting notice and/or minutes.

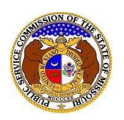

## Search complete. The results are displayed below. Search Clear Returning 7/7 Meeting No. Meeting Date/Time ~ Location Minutes Approved By Room 310 Governor Office Building MTGS-2025-0018 12/18/2024 12:00 PM 200 Madison Street Jefferson City, MO 65101 Room 310 Governor Office Building MTGS-2025-0019 12/11/2024 10:15 AM 200 Madison Street Jefferson City, MO 65101

- 9) If the public meeting minutes have been approved before the Commission, the page will display the public meeting minutes.
  - a) To view only the public meeting notice, check the box for **Show without minutes:** at the top of the *Public Meeting* page.

|                                                                         | NOTIO              |                                                                     |                                                  |                    |         |  |
|-------------------------------------------------------------------------|--------------------|---------------------------------------------------------------------|--------------------------------------------------|--------------------|---------|--|
|                                                                         | NOTICE             | E OF A PUBLIC MEET                                                  | ING WITH MISO AND S                              | SPP                |         |  |
|                                                                         |                    | Locati<br>Room :<br>Governor Offic<br>200 Madiso<br>Jefferson City, | on<br>310<br>te Building<br>n Street<br>MO 65101 |                    |         |  |
| ttendance                                                               |                    |                                                                     |                                                  |                    |         |  |
| Kayla Hahn (KH)                                                         | Maida Coleman (MC) | Jason Holsman (JH)                                                  | Glen Kolkmeyer (GK)                              | John Mitchell (JM) | Staff   |  |
| Present                                                                 | Present            | Present                                                             | Present                                          | Present            | Present |  |
| Public Meeting Topic(s)                                                 |                    |                                                                     |                                                  |                    |         |  |
| Торіс                                                                   |                    |                                                                     |                                                  | Act                | tion    |  |
| Missouri Utilities Resource Adequacy for Fall 2024 and Winter 2024/2025 |                    |                                                                     |                                                  |                    |         |  |

10) If the public meeting minutes have not been approved before the Commission, the page will display the notice only, if the notice has been published for that date.

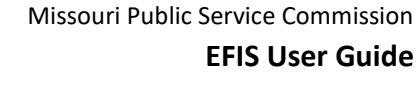

## **Public Meeting Minutes Search**

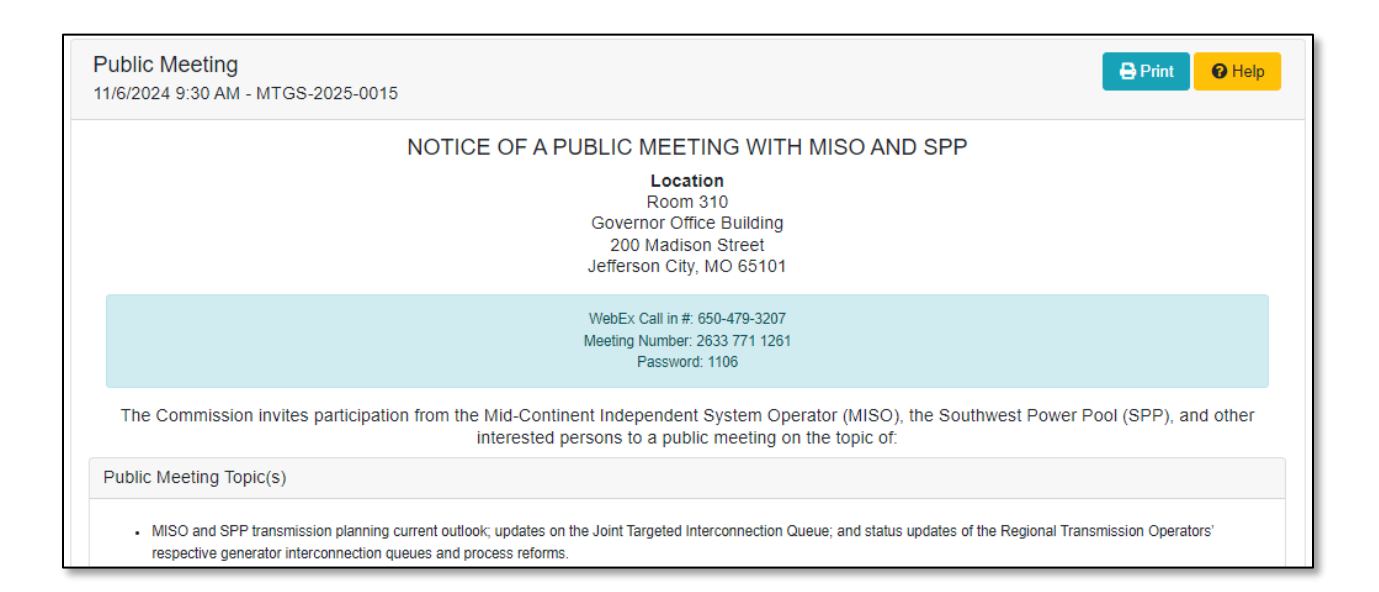

For additional assistance, please contact the Data Center at (573) 751-7496 or <u>dcsupport@psc.mo.gov</u>.